# 2017

### VERİ GİRİŞ EKRANI (ARAYÜZ) ÜZERİNDEN TRANSFER BİLDİRİM FORMU OLUŞTURULMASINA İLİŞKİN KILAVUZ

#### GÜMRÜKLER GENEL MÜDÜRLÜĞÜ BİLGİ İŞLEM DAİRESİ BAŞKANLIĞI

V.01

10.11.2017

# İÇİNDEKİLER

| 1. Giriş İşlemleri                                                                        | 3  |
|-------------------------------------------------------------------------------------------|----|
| 2. Kullanıcı İşlemleri                                                                    | 4  |
| 3. Yetki İşlemleri                                                                        | 4  |
| 4. Kayıt İşlemleri                                                                        | 5  |
| 4.1. Kayıt İşlemi Sırasında İlgili Alanlara Veri Girişi                                   | 5  |
| 4.1.1. İhracatçı ve Transfer Yapılan Firmaların Farklı Olması Halinde Belge ID<br>Üretimi | 7  |
| 4.2. Formun Kaydedilmesi ve Belge ID Oluşturulması                                        | 8  |
| 5. Sorgulama ve İptal İşlemleri                                                           | 8  |
| 6. Toplu Sorgulama İşlemleri                                                              | 9  |
| 7. İletişim Bilgileri                                                                     | 10 |

Gümrükler Genel Müdürlüğü'nün 2017/20 Sayılı Genelgesi uyarınca Bedelin ithalden önce ödendiği uluslararası ticarette kullanılan ödeme şekillerinden **"peşin", "akreditifli" ve "vesaik mukabili"** ödeme şekilleri ile yapılan ithalatlar için Bankalarca düzenlenen transfer bildirim formlarının elektronik ortamda veri giriş ekranı (arayüz) üzerinden aktarımı aşağıdaki şekilde gerçekleştirilecektir.

### 1. Giriş İşlemleri

Uygulamaya <u>https://uygulama.gtb.gov.tr/TBF/</u> web uzantısı üzerinden giriş yapılır, Giriş ekranında "T. C. Kimlik No" alanına yetkilinin T.C. kimlik numarası ve "Şifre/Doğrulama Kodu" alanına e-posta adresinize gönderilen doğrulama kodu girilmelidir. İlk yetkilendirme işlemleri Bakanlığımızca yapılmakta olup ilgililer ile iletişime geçmelisiniz.

| RANSFER BİLDİRİM FORMU SİSTEN<br>2. Gümrük ve Ticaret Bakanlığı - Transfer Bildirim Formu uygula<br>geldiniz.<br>vcut bir üyeliğinizin bulunması durumunda Girlş panelindeki bilg.<br>ame girlş yapabilirsiniz.  | Mİ q<br>amasına<br>gileri girerek | Sirtiş Ekranı<br>F.C. Kimlik Ho<br>ŞifreyDoğrulama Kodu |      |
|----------------------------------------------------------------------------------------------------|-----------------------------------|---------------------------------------------------------|------|
| RANSFER BİLDİRİM FORMU SİSTEI<br>2. Gümrük ve Ticaret Bakanlığı - Transfer Bildirim Formu uygula<br>ggeldiniz.<br>vcut bir üyeliğinizin bulunması durumunda Giriş panelindeki bilg<br>zeme giriş yapabilirsiniz. | MI gamasina gileri girerek g      | Siriş Ekranı                                            |      |
| C. Gümrük ve Ticaret Bakanlığı - Transfer Bildirim Formu uygulı<br>şgeldiniz.<br>ıvcut bir üyeliğinizin bulunması durumunda Giriş panelindeki bilg<br>teme giriş yapabilirsiniz.                                 | amasına<br>gileri girerek         | F.C. Kimilk No                                          |      |
| əvcut bir üyeliğinizin bulunması durumunda Giriş panelindeki bilç<br>teme giriş yapabilirsiniz.                                                                                                    | gileri girerek.                   | Siffe/Doğrulama Kodu                                    |      |
|                                                                                                    |                                   | 00%0                                                    |      |
|                                                                                                    |                                   | Savenlik Kodu 80 + 0 = ?                                |      |
|                                                                                                    |                                   | Iglets servacuna grinz                                  |      |
|                                                                                                    |                                   | Giriş                                                   |      |
|                                                                                                    |                                   |                                                         |      |
|                                                                                                    |                                   |                                                         |      |
|                                                                                                    |                                   |                                                         |      |
|                                                                                                    |                                   |                                                         |      |
|                                                                                                    |                                   |                                                         | Crig |

# 2. Kullanıcı İşlemleri

Bu sayfadan kullanıcı bilgilerinizi güncelleyebilir, şifrenizi değiştirebilirsiniz. Tüm alanlar zorunludur. Şifrenizi değiştirebilmek için iki kutucuğa da girilen değerler aynı olmalıdır.

|                            | (*                                                                                                    |
|----------------------------|----------------------------------------------------------------------------------------------------|
| View<br>KullaniciModelView |                                                                                                    |
|                            |                                                                                                    |
| AdSoyad                    | test test                                                                                                    |
| T.C. Kimlik No             | 12345678001                                                                                                    |
| Şifre/Doğrulama Kodu       |                                                                                                    |
| Şifre Tekrar               |                                                                                                    |
| EFT Kodu                   | 9999                                                                                                    |
| Şube Kodu                  | 00001                                                                                                    |
| Yetki Türü                 | Sube Kullancisi                                                                                                    |
| EPosta Adresi              | abc@defbank.com tr                                                                                                    |
|                            | Formu Kaydet                                                                                                    |
|                            |                                                                                                    |
|                            |                                                                                                    |
|                            |                                                                                                    |
|                            | View<br>KullaniciModelView<br>AdSoyad<br>T.C. Kimlik No<br>Sifre/Dogrulama Kodu<br>Sifre/Dogrulama Kodu<br>Sifre Tekrar<br>EFT Kodu<br>Sube Kodu<br>Yetki Turu<br>EPosta Adresi |

## 3. Yetki İşlemleri

Bu sayfadan tam yetkili olan bir kullanıcı tarafından "Tam Yetkili" ya da "Şube Kullanıcısı" türlerinde yeni kullanıcılar yetkilendirilmektedir.

| Transfer Bildirim Formu<br>Sistemi | Yetki İşlemleri |                  |            |                  |    |
|------------------------------------|-----------------|------------------|------------|------------------|----|
| 🔗 Ana Sayfa                        | T.C. Kimlik No  |                  | AdSoyad    |                  |    |
| Kayıt İşlemleri                    | EFT Kodu        | 9999             | Şube Kodu  |                  | ·] |
| € Sorgulama/İptal İşlemleri        | BankaAdi        | TEST BANKASI     | Yetki Türü | Sube Kullanicisi |    |
| 🤁 Toplu Sorgulama                  | EPosta Adresi   |                  |            |                  |    |
| 🤹 Yetki İşlemleri                  |                 | Kullanıcı Kaydet |            |                  |    |
| 🛓 Kullanıcı İşlemleri              |                 |                  |            |                  |    |
| 😧 Yardım                           |                 |                  |            |                  |    |
|                                    |                 |                  |            |                  |    |
|                                    |                 |                  |            |                  |    |
|                                    |                 |                  |            |                  |    |
|                                    |                 |                  |            |                  |    |
|                                    |                 |                  |            |                  |    |
|                                    |                 |                  |            |                  |    |
|                                    |                 |                  |            |                  |    |

# 4. Kayıt İşlemleri

Uygulama ekranında sol taraftaki sekmeden "Kayıt İşlemleri" bölümüne tıklanarak transfere ilişkin bilgiler, ilgili alanlara aşağıdaki açıklamalar ekseninde uygun verilerin girilmesi suretiyle gerçekleştirilecektir.

| Transfer Bildirim For                                  |                                  | The state of the second second second second | an anna a sean Stationa an a stat | and and     |         |
|--------------------------------------------------------|----------------------------------|----------------------------------------------|-----------------------------------|-------------|---------|
| ¢ → C a https://uygu                                   | ilama.gtb.gov.tr/18F/Islem/Kayıt |                                              |                                   |             | ਪ =<br> |
| Transfer Bildirim Formu                                | Kayıt İşlemleri                  |                                              |                                   |             |         |
| Sistemi                                                | EFT Kodu                         | 0010                                         | Şube Kodu                         | 00001       |         |
|                                                        | Döviz Kaynağı                    |                                              | Transfer Tarihi                   | 92.88.39399 |         |
|                                                        | TBF Tekil ID                     | KSF49LURDG                                   | Fatura Bilgisi                    |             |         |
| <ul> <li>Sorgulama/lptal</li> <li>Işlemleri</li> </ul> | Kimlik Türü                      |                                              | Vergi/TC No                       |             |         |
|                                                        | Transfer Tutarı                  | 0,00                                         | Transfer Doviz Turu               |             |         |
|                                                        | İhracatçı Firma Ünvanı           |                                              | İhracat Yapan Firma Ülkesi        |             |         |
|                                                        | Yurt Dışı Gider                  | 0,00                                         | Yurt Dışı Gider Dövizi            |             |         |
|                                                        | Yurt İçi Gider                   | 0,00                                         | Transfer Yapılan Firma Ünvanı     |             |         |
|                                                        | Transfer Yapılan Firma Ülkesi    |                                              |                                   |             |         |
|                                                        |                                  | Formu Kaydet                                 |                                   |             |         |
|                                                        |                                  |                                              |                                   |             |         |
|                                                        |                                  |                                              |                                   |             |         |
|                                                        |                                  |                                              |                                   |             |         |
|                                                        |                                  |                                              |                                   |             |         |
|                                                        |                                  |                                              |                                   |             |         |
|                                                        |                                  |                                              |                                   |             |         |
|                                                        |                                  |                                              |                                   |             |         |
|                                                        |                                  |                                              |                                   |             |         |
|                                                        |                                  |                                              |                                   |             |         |

#### 4.1. Kayıt İşlemi Sırasında İlgili Alanlara Veri Girişi

Eft Kodu: Giriş yapan yetkilinin bağlı bulunduğu bankanın EFT Kodu otomatik olarak gelmektedir.

**Şube Kodu:** Giriş yapan yetkilinin bağlı bulunduğu şubenin Şube Kodu otomatik olarak gelmektedir.

**Dövizin Kaynağı:** Yapılan ithalat transferinin kaynağına göre uygun seçenek seçilir. Her bir döviz kaynağı için farklı belge üretilecektir. Kaynağın "Faktoring Firması" olması halinde bu seçenek seçilecek ancak "Kimlik türü" ve "Vergi/TC No" bilgileri ithalatçıya ilişkin girilecektir.

| 🖉 🖉 Transfer Bildirim For 🗴 🔰                          |                                 | Cash and street second difference becaute                                                                                     | CONTRACTOR NO. 10             | Marriel Mart | _ 0 <b>_ X</b> |
|--------------------------------------------------------|---------------------------------|----------------------------------------------------------------------------------------------------|-------------------------------|--------------|----------------|
| ← → C 🔒 https://uygu                                   | lama.gtb.gov.tr/TBF/Islem/Kayit |                                                                                                    |                               |              | ය ≡            |
|                                                        |                                 |                                                                                                    |                               |              | D              |
| Transfer Bildirim Formu<br>Sistemi                     | Kayıt İşlemleri                 |                                                                                                    |                               |              |                |
|                                                        | EFT Kodu                        | 0010                                                                                                    | Şube Kodu                     | 00001        |                |
| Ana Sayfa                                              | Döviz Kaynağı                   | thalatçının döviz hesabi                                                                                                    | Transfer Tarihi               | 99.88.yyyy   |                |
| Kayıt İşlemleri                                        | TRF T-LillID                    | Banka Kaynağından Döviz Satışı                                                                                                | Fature Bilabil                |              |                |
| <ul> <li>Sorgulama/İptal</li> <li>İşlemleri</li> </ul> | Kimlik Turu                     | Divic Kredisi<br>Palotnig firmasi<br>Inracat kredisinden mahsup<br>Inracat kredisinden mahsup<br>Instactione Skrift belaktion | Vergi/TC No                   |              |                |
| 🔲 Toplu Sorgulama                                      | Transfer Tutarı                 | 0.00                                                                                                    | Transfer Döviz Türü           |              |                |
| 🛛 Yetki İşlemleri                                      | İhracatçı Firma Ünvanı          |                                                                                                    | İhracat Yapan Firma Ülkesi    |              |                |
| 🛛 Kullanıcı İşlemleri                                  | Yurt Dışı Gider                 | 0.00                                                                                                    | Yurt Dışı Gider Dövizi        |              |                |
| Yardım                                                 | Yurt İçi Gider                  | 0.00                                                                                                    | Transfer Yapılan Firma Ünvanı |              |                |
|                                                        | Transfer Yapılan Firma Ülkesi   |                                                                                                    |                               |              |                |
|                                                        |                                 | Formu Kaydet                                                                                                    |                               |              |                |
|                                                        |                                 |                                                                                                    |                               |              |                |
|                                                        |                                 |                                                                                                    |                               |              |                |
|                                                        |                                 |                                                                                                    |                               |              |                |
|                                                        |                                 |                                                                                                    |                               |              |                |
|                                                        |                                 |                                                                                                    |                               |              |                |
|                                                        |                                 |                                                                                                    |                               |              |                |
|                                                        |                                 |                                                                                                    |                               |              |                |
|                                                        |                                 |                                                                                                    |                               |              |                |
|                                                        |                                 |                                                                                                    |                               |              |                |
|                                                        |                                 |                                                                                                    |                               |              |                |

Transfer Tarihi: Yapılan transferin tarihi girilecektir.

**Tbf Tekil ID:** Her bir banka şubesi için otomatik oluşan bir değerdir. Banka tarafından Belge ID sorgulama ve iptali işlemlerinde kullanılacaktır. 10 haneli harf ve rakamlardan oluşan bir değerdir.

**Fatura Bilgisi:** Yükümlüden alınan bilgiler doğrultusunda ithalata ilişkin Fatura/Proforma Fatura No-Tarih bilgilerinin birden fazla olması halinde aralarına "virgül (,)" konulmak suretiyle gerçekleştirilecektir. Tarihleri aynı olan faturaların seri bir şekilde düzenlenmiş olması halinde numaralar kısaltma yapılarak aralık şeklinde (Örn: 1-500) girilebilir.

**Kimlik Türü:** İthalatçıya ait kimlik türü seçilecektir. "Vergi" ve "T.C. Kimlik No" tiplerinden biri seçilmelidir. Zorunludur.

Vergi/TC No: İthalatçıya ait seçilen kimlik türüne göre ilgili numara girilecektir. Zorunludur.

Transfer Tutarı: Yapılan transfere ilişkin tutar (Örn: 10150,70) şeklinde yazılacaktır. Zorunludur.

**Transfer Döviz Türü:** Yapılan transferin döviz türü seçilecektir. Her bir döviz türü için farklı belge oluşturulmalıdır. Zorunludur.

İhracatçı Firma Unvanı: İhracatçı firmaya ait unvan bilgisi girilecektir. Zorunludur.

İhracat Yapan Firma Ülkesi: İhracatçı firmanın ülke bilgisi girilecektir. Zorunludur.

**Yurt Dışı Gider:** Yurt dışı tahsil edilen komisyon ve masraf, gider bilgileri (BSMV dahil), [Örn: 10150,70] şeklinde yazılacaktır. Yoksa herhangi bir tutar girilmeyecektir.

Yurt Dışı Gider Dövizi: Yurt dışı gider hangi döviz türünden yapıldıysa bu bilgi girilecektir.

**Yurt İçi Gider:** Bankalar tarafından bilinen yurt içi tüm komisyon ve masraflar (BSMV dahil), TL olarak girilecektir. Söz konusu masraf ve komisyonların tahakkuk etmesi yeterli olup tahsil edilmiş

olması gerekmemektedir. Yoksa herhangi bir tutar girilmeyecektir.

**Transfer Yapılan Firma Unvanı:** Transfer yapılan firmanın unvan bilgisi girilecektir. Transfer yapılan firma ihracatçı firma ise buna ilişkin bilgiler yeniden girilecektir. Transfer yapılan firmanın ihracatçı firmadan farklı olması halinde buna ilişkin unvan bilgisi girilecektir. Zorunludur.

**Transfer Yapılan Firma Ülkesi:** Transfer yapılan firma ihracatçı firma ise buna ilişkin ülke bilgisi, ihracatçı firmadan farklı bir firma ise buna ilişkin ülke bilgisi girilecektir. Zorunludur.

#### 4.1.1. İhracatçı ve Transfer Yapılan Firmaların Farklı Olması Halinde Belge ID Üretimi

Transfer Bildirim Formunda yer alan bilgilerde "İhracatçı Firma Unvanı" ve/veya "Transfer Yapılan Firma Unvanı" nın birden fazla olması durumunda her bir ihracatçı firma/transfer yapılan firma için ayrı Transfer Bildirim Formu düzenlenir. Aşağıdaki örneklere bakınız.

| Fatura Tutarı/USD | Fatura No | İhracatçı Firma<br>Unvanı | Transfer Yapılan<br>Firma Unvanı |
|-------------------|-----------|---------------------------|----------------------------------|
| 100               | 1         | А                         | В                                |
| 50                | 5         | А                         | С                                |
| 25                | 8         | А                         | D                                |
| 250               | 9         | А                         | Е                                |
| TOPLAM 425        |           |                           |                                  |

#### Örnek 1:

\* Örnekteki durumda toplam fatura tutarı (425 USD) için tek Belge ID üretilmez. Her bir transfer için ayrı Belge ID üretilir.

#### Örnek 2:

| Fatura Tutarı/USD | Fatura No | İhracatçı Firma | Transfer Yapılan |
|-------------------|-----------|-----------------|------------------|
|                   |           | Unvanı          | Firma Unvanı     |
| 100               | 1         | А               | Z                |
| 50                | 5         | K               | Z                |
| 25                | 8         | L               | Z                |
| 250               | 9         | М               | Z                |
| TOPLAM 425        |           |                 |                  |

\* Örnekteki durumda toplam fatura tutarı (425 USD) için tek Belge ID üretilmez. İhracatçı firmaların farklı olmasından ötürü, her bir transfer için ayrı Belge ID üretilir.

#### Örnek 3:

| Fatura Tutarı/USD | Fatura No | İhracatçı Firma | Transfer Yapılan |
|-------------------|-----------|-----------------|------------------|
|                   |           | Unvanı          | Firma Unvanı     |
| 100               | 1         | А               | Z                |
| 50                | 5         | А               | Z                |
| 25                | 8         | А               | Z                |
| 250               | 9         | А               | Ζ                |
| TOPLAM 425        |           |                 |                  |

\* Örnekteki durumda ihracatçı ve transfer yapılan firmalar aynı olduğundan toplam fatura tutarı (425 USD) için tek bir Belge ID üretilir.

| Örnek 4:          |           |                 |                  |
|-------------------|-----------|-----------------|------------------|
| Fatura Tutarı/USD | Fatura No | İhracatçı Firma | Transfer Yapılan |
|                   |           | Unvanı          | Firma Unvanı     |
| 100               | 1         | А               | Z                |
| 50                | 5         | А               | Z                |
| 25                | 8         | А               | Y                |
| 250               | 9         | А               | Y                |
| TOPLAM 425        |           |                 |                  |

\* Örnekteki durumda aynı unvanlı transfer yapılan firmaların toplam fatura tutarları için tek bir Belge ID üretilir. [ 1 ve 5 no.lu faturaların toplam tutarı (150 USD) için bir Belge ID, 8 ve 9 no.lu faturaların toplam tutarı (275 USD) için bir Belge ID üretilir.]

#### 4.2. Formun Kaydedilmesi ve Belge ID Oluşturulması

İlgili alanlara veri girişi sonrasında "Formu Kaydet" tıklanarak transfer bildirim formuna ilişkin belgeler kaydedilir ve üretilen "23 haneli Belge ID" beyanname işlemlerinde kullanılmak üzere yükümlü firmaya verilir.

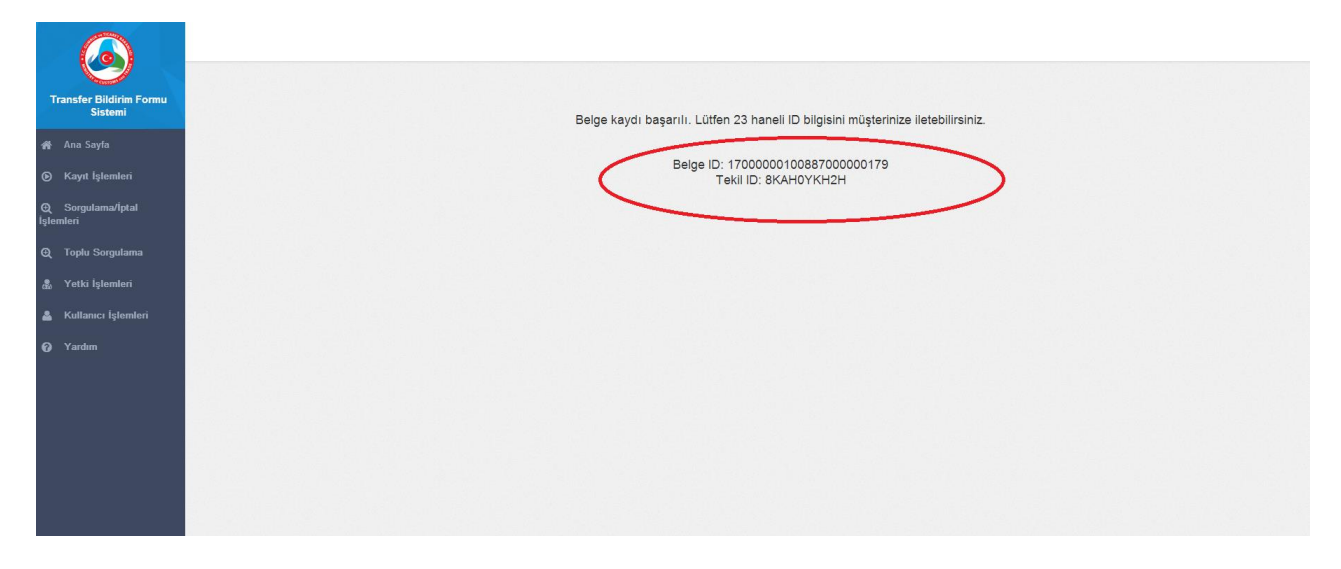

#### <u>Bankalarca Belge ID üretilen bir transfer için ayrıca yükümlülere kâğıt ortamda</u> transfer bildirim formu verilmeyecektir.

Bir Belge ID, transfer tutarını geçmemek kaydıyla birden fazla beyannamede kullanılabilir. Aynı gümrük beyannamesinde birden fazla Belge ID de kullanılabilir.

### 5. Sorgulama ve İptal İşlemleri

Bankalar elektronik ortamda ürettikleri 23 haneli ID'ye ait bilgileri "Sorgulama/İptal İşlemleri" sekmesinden belgeye ilişkin TBF Tekil ID numarasını ve belgenin üretildiği yılı girmek suretiyle yapacaklardır.

| learning Transfer Bildirim For x   |                                | And the state of the state of t | STREET, STREET, STREET | The second of the second second | Real Control of Control of Contro |                |
|------------------------------------|--------------------------------|----------------------------------------------------------------------------------------------------|----------------------------------------------------------------------------------------------------|---------------------------------|----------------------------------------------------------------------------------------------------|----------------|
| ← → C 🗋 https://uygu               | lama.gtb.gov.tr/TBF/Sorgu/Sorg | julama                                                                                                    |                                                                                                    |                                 |                                                                                                    | ] =            |
|                                    |                                |                                                                                                    |                                                                                                    |                                 |                                                                                                    | ( <del>)</del> |
| Transfer Bildirim Formu<br>Sistemi | Sorgu İşlemleri                |                                                                                                    |                                                                                                    |                                 |                                                                                                    |                |
| 脅 Ana Sayfa                        | EFT<br>TBF Te                  | Kodu 0010 skil ID JENDOCZENTC                                                                                                    |                                                                                                    |                                 |                                                                                                    |                |
| Kayıt İşlemleri                    | Belo                           | ne Yılı 2017                                                                                                    |                                                                                                    |                                 |                                                                                                    |                |
| Q Sorgulama/İptal<br>İşlemleri     |                                | Formu Sorgula                                                                                                    |                                                                                                    |                                 |                                                                                                    |                |
| Q Toplu Sorgulama                  |                                |                                                                                                    |                                                                                                    |                                 |                                                                                                    |                |
| 🚓 Yetki İşlemleri                  |                                |                                                                                                    |                                                                                                    |                                 |                                                                                                    |                |
| 🛔 Kullanıcı İşlemleri              |                                |                                                                                                    |                                                                                                    |                                 |                                                                                                    |                |
| € Yardan                           |                                |                                                                                                    |                                                                                                    |                                 |                                                                                                    |                |

Sorgulama sonucunda Belge ID gümrük işlemlerinde kullanılmışsa; belgenin hangi gümrük idarelerinde kullanıldığı, beyanname tarih/sayısı, belgeden düşülen tutar ve kalan tutar bilgileri görüntülenebilecektir.

İptal işlemi; yalnızca gümrük işlemi için kullanılmamış belge ID'ler için yapılabilecektir. Beyanname işlemlerinde kullanılmış bir Belge ID'ye ilişkin değişiklik/güncelleme/iptal durumlarını gerekli kılan bir halin olması halinde 2017/20 sayılı Genelge'de yer alan hususlar çerçevesinde gerekli işlemler yapılacaktır.

### 6. Toplu Sorgulama İşlemleri

Bu sayfadan iki tarih aralığında yapılan işlemler sorgulanmakta ve oluşturulmuş belgelerin Belge ID, Tekil ID, Transfer Tarihi, Transfer Tutarı ve Döviz bilgileri listelenecektir. Aşağıdaki ekran görüntüsünü inceleyiniz.

|                                    |                       |               |     |            |            | • |
|------------------------------------|-----------------------|---------------|-----|------------|------------|---|
| Transfer Bildirim Formu<br>Sistemi | Toplu Sorgu İşlemleri |               |     |            |            |   |
| 縃 Ana Sayfa                        | Başlangıç tarihi      | mm/dd/yyyy    | Bit | tiş tarihi | mm/dd/yyyy |   |
| 🕑 Kayıt İşlemleri                  | Linouu                | Toplu Sorgula |     | ibertodu   |            |   |
| Q Sorgulama∕İptal İşlemleri        |                       |               |     |            |            |   |
| ⊖ Toplu Sorgulama                  |                       |               |     |            |            |   |
| Yetki İşlemleri                    |                       |               |     |            |            |   |
| Kullanici işlemleri                |                       |               |     |            |            |   |
|                                    |                       |               |     |            |            |   |
|                                    |                       |               |     |            |            |   |
|                                    |                       |               |     |            |            |   |
|                                    |                       |               |     |            |            |   |
|                                    |                       |               |     |            |            |   |
|                                    |                       |               |     |            |            |   |

|                                    |                           |                     |              |                 | ۲               |
|------------------------------------|---------------------------|---------------------|--------------|-----------------|-----------------|
| Transfer Bildirim Formu<br>Sistemi | Sorgu Sonuçları           |                     |              |                 |                 |
|                                    | Gümrük Belge ID           | Transfer Tarihi     | TBF Tekil ID | Transfer Tutari | Transfer Dövizi |
| 🔗 Ana Sayfa                        | ► 1700009999088700000005  | 31.10.2016 00:00:00 | JG22P24801   | 1               | USD             |
| 🕞 Kayıt İşlemleri                  | ► 1700009999088700000010  | 08.11.2017 00:00:00 | 81RUG1TYT4   | 111             | USD             |
| ⋳ Sorgulama/İptal İşlemleri        | ► 17000099990887000000012 | 09.11.2017 00:00:00 | CY98Y2HFTP   | 7777            | USD             |
|                                    | ► 1700009999088700000006  | 30.10.2017 00:00:00 | 3LIJF6FVI5   | 1               | USD             |
| ex Toplu Sorgulama                 | ► 1700009999088700000007  | 08.11.2017 00:00:00 | 36S6RIQ28C   | 1               | ALT             |
| 🎄 Yetki İşlemleri                  | ► 1700009999088700000011  | 08.11.2017 00:00:00 | GJ8FBJ6SAG   | 111             | USD             |
| 🛔 Kullanıcı İşlemleri              | ► 1700009999088700000009  | 08.11.2017 00:00:00 | G70B7USUKM   | 2300000         | USD             |
| • Yardım                           | ► 1700009999088700000008  | 08.11.2017 00:00:00 | EYDED0ZPSD   | 100,01          | ALT             |
|                                    |                           |                     |              |                 |                 |

# 7. İletişim Bilgileri

| Teknik Sorunlar İçin                | Mevzuat İle İlgili Sorunlar İçin    |  |  |
|-------------------------------------|-------------------------------------|--|--|
| Mehmet Tokmak                       | Murat Ceviz                         |  |  |
| Programci                           | Gümrük ve Ticaret Uzmanı            |  |  |
| Telefon: 0 312 449 12 88            | Telefon: 0 312 449 31 42            |  |  |
| E-Posta: <u>m.tokmak@gtb.gov.tr</u> | E-Posta: <u>m.ceviz2@gtb.gov.tr</u> |  |  |

\* Güncel kılavuz bilgilerine <u>http://ggm.gtb.gov.tr/</u> web adresinden haberler ve duyurular bölümünden de ulaşabilirsiniz.